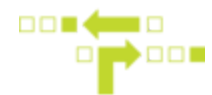

## How to set up Speeding Notifications

- 1. Select Behaviours.
- 2. Select Speeding Tag and Notification.
- 3. Select the Speeding Behaviour.

|                                       | Details                                                                | Messages                                              |  |
|---------------------------------------|------------------------------------------------------------------------|-------------------------------------------------------|--|
| Fleet Freedom Behaviours 53           | <sup>3</sup> + Details                                                 | Û                                                     |  |
| Reports Speeding Tag and Notification | Speeding                                                               | Speeding                                              |  |
| Behaviours                            | Notes                                                                  | 1                                                     |  |
| Accept new Engine     Hours           |                                                                        | L.                                                    |  |
| Accept new Odometer                   | Behaviour Script                                                       |                                                       |  |
| ★ Accept new Places                   | Speeding Tag and No                                                    | tification *                                          |  |
| Positions     Analog Wire as          | Speeding Tag and No                                                    |                                                       |  |
| Attribute                             | I he maximum paramet<br>global maximum speed<br>The "street" parameter | ter is used as a<br>I threshold.<br>is used as "speed |  |
| Digital Wire as     Attribute         | above street speed lim                                                 | it" threshold.                                        |  |
| Driver Status from     Garmin         | -                                                                      |                                                       |  |
| Driver Status from<br>Mobile App      | Parameters                                                             | Parameters                                            |  |
| Idling Tag and Notification           | III SA ANIAN                                                           | 120                                                   |  |
| Ignition Tag                          | street                                                                 |                                                       |  |
| Motion Tags                           |                                                                        | 10                                                    |  |
| N PTO                                 | notifyUsers                                                            |                                                       |  |
| PTO Tags and     Notification         | ijones@gmail.com                                                       | jjones@gmail.com                                      |  |
| Record Cumulative                     |                                                                        |                                                       |  |
| Speeding Tag and                      | Targets                                                                | Targets                                               |  |
| O Tag Out-of-date                     | Everything Filt                                                        | ered Specific                                         |  |

4. Under Parameters, input the desired speed thresholds.

Maximum - Any time an asset travels above the maximum threshold, it is deemed speeding.

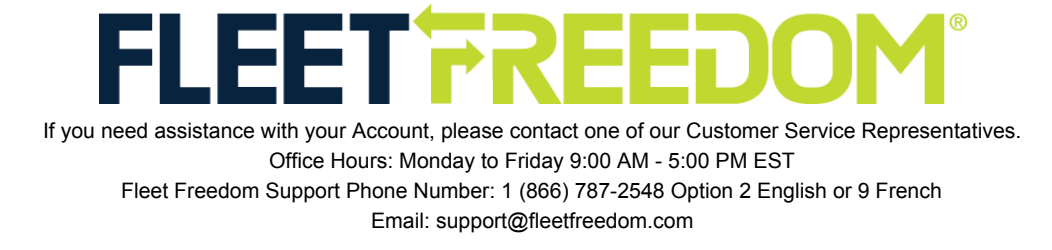

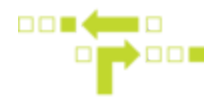

*Street* - Any time an asset travels above the street threshold, it is deemed speeding. If the street threshold is 10 km/hr and the street speed limit is 50 km/hr, events above 60 km/hr will be deemed as speeding.

5. Add the User's email address you wish to receive speeding notifications. Multiple email addresses be must be separated by a semicolon (;). The User must exist within the Account.

6. Select any Targets or Filters, if applicable. Targets or Filters will allow you to apply the behaviour to a specific label, asset or kind. Everything in the Company can also be selected.

| Targets                                    |                    |          |
|--------------------------------------------|--------------------|----------|
| Everything                                 | Filtered           | Specific |
| Targets assets only of the specified kind. |                    |          |
| * Any kind                                 |                    |          |
| 🛓 People                                   |                    |          |
| 💭 Vehicles                                 |                    |          |
| 🛤 Trailers                                 |                    |          |
| ★ Assets                                   |                    |          |
| Targets assets with th                     | ne selected label( | s).      |
| <ul> <li>Ontario</li> </ul>                |                    |          |
| Quebec                                     |                    |          |
| Sales                                      |                    |          |
| Service                                    |                    |          |
| Trailers                                   |                    |          |
| Pattern                                    |                    |          |
| vehicle:*                                  |                    |          |
| <b>F</b> 114                               |                    |          |
| Filters                                    |                    |          |
| Everything                                 | Filtered           | Specific |
| Targets all providers in the company.      |                    |          |
| Pattern                                    |                    |          |
| *                                          |                    |          |
|                                            |                    |          |
| Si                                         | ave                | Cancel   |

7. Save.

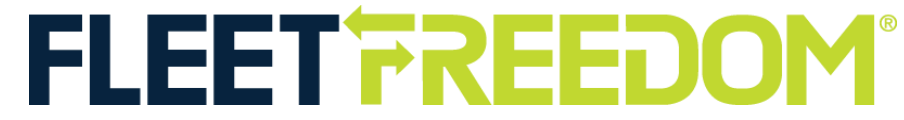

If you need assistance with your Account, please contact one of our Customer Service Representatives. Office Hours: Monday to Friday 9:00 AM - 5:00 PM EST Fleet Freedom Support Phone Number: 1 (866) 787-2548 Option 2 English or 9 French Email: support@fleetfreedom.com